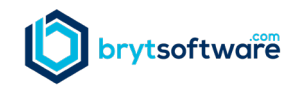

Bryt is required to perform additional bank verification for our customers who want to pay using ACH or eCheck. This verification includes the following:

- Customer must verify that they own the bank account by completing an online verification process.
- Customers must accept an online ACH Authorization Agreement.

To initiate the ACH payment process for Bryt:

STEP 1 - Contact Bryt support (support@brytsoftware.com) for an ACH Invitation Email.

**STEP 2 – Click on the link in the email to access the ACH payment method page**. Complete the Billing Information and ACH Authorization Agreement.

| ew Payment Method<br>Credit Card                                                                                                    |                                                                                                    |
|----------------------------------------------------------------------------------------------------|----------------------------------------------------------------------------------------------------|
| ACH/eCheck<br>Iling Information                                                                                                    |                                                                                                    |
| First Name on Account                                                                                                    | Last Name on Account                                                                                                    |
| Robert                                                                                                    | Schulte                                                                                                    |
| Bank Name                                                                                                    | Account Holder Type                                                                                                    |
| Premier Bank                                                                                                    | personal 🗸                                                                                                    |
|                                                                                                    |                                                                                                    |
| Routing Number                                                                                                    | Account Number                                                                                                    |
| Routing Number<br>Need help finding your routing number o                                                                                                    | Account Number                                                                                                    |
| Routing Number Need help finding your routing number o ACH AUTHORIZATION AGREEN                                                                                                    | Account Number  r account number?                                                                                                    |
| Routing Number<br>Need help finding your routing number of<br>ACH AUTHORIZATION AGREEN<br>12/19/2024<br>By clicking the button below I affir<br>charge this bank account owned t<br>starting on 01/01/2025, and every<br>amount of \$1,300.00 for Profession<br>makes changes to this subscription<br>according to the updated terms.<br>In the event that an incorrect amo<br>credit this account in order to corr<br>compliance with MCOLIN conviction                                                               | Account Number  Account Number  Account number?  IENT  IENT  It have proper authority and authorize Bryt Software to y Loan Servicing Customer or as specified in the form above, 365 days thereafter, until this subscription is canceled, for the nal Edition - Annual Payment. If Loan Servicing Customer n that affect these terms, this agreement will remain in effect unt is debited from this account, I authorize Bryt Software to ect the situation. This payment authorization is valid, in en endwill remain in effect unless of unterprint enthorization.                                                                                                    |
| Routing Number<br>Need help finding your routing number of<br>ACH AUTHORIZATION AGREEN<br>12/19/2024<br>By clicking the button below I affir<br>charge this bank account owned t<br>starting on 01/01/2025, and every<br>amount of \$1,300.00 for Professic<br>makes changes to this subscriptio<br>according to the updated terms.<br>In the event that an incorrect amo<br>credit this account in order to corr<br>compliance with NACHA regulatio<br>user, notifies Bryt Software of its c<br>895-4031.             | Account Number Account Number Account number?  TENT  Tent  Tent Tent |
| Routing Number<br>Need help finding your routing number of<br>ACH AUTHORIZATION AGREEN<br>12/19/2024<br>By clicking the button below I affir<br>charge this bank account owned t<br>starting on 01/01/2025, and every<br>amount of \$1,300.00 for Professic<br>makes changes to this subscriptic<br>according to the updated terms.<br>In the event that an incorrect amo<br>credit this account in order to corr<br>compliance with NACHA regulatio<br>user, notifies Bryt Software of its of<br>895-4031.<br>Signed, | Account Number Account Number Account number?  IENT IENT In that I have proper authority and authorize Bryt Software to by Loan Servicing Customer or as specified in the form above, 365 days thereafter, until this subscription is canceled, for the nal Edition – Annual Payment. If Loan Servicing Customer n that affect these terms, this agreement will remain in effect unt is debited from this account, I authorize Bryt Software to ect the situation. This payment authorization is valid, in ns, and will remain in effect unless I, or another authorized ancellation by contacting support@brytsoftware.com or 760-                                                                                                    |

**STEP 3 –** You will receive a bank account verification email upon completing this page. This email will contain a link that requires input from you to verify that you are the owner of the bank account. Our

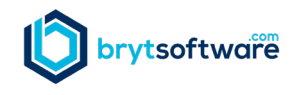

billing system will initiate two small (less than \$1.00) deposits into your account. You must enter the amounts to confirm that you own the bank account. The deposit to your account is not always immediate and may take a day to appear on your bank statement. The verification page will look like this:

| Enter the two test deposits below | r:     |
|-----------------------------------|--------|
| FIRST AMOUNT * SECOND AMO         | OUNT * |
| \$ 0.                             |        |

**STEP 4** – Once you have verified your bank account, email Bryt Support (<u>support@brytsoftware.com</u>). They will confirm that your account has been appropriately updated with your ACH information.